附件

## 本科生教材统一订购工作流程

教材是体现教学内容和教学方法的知识载体,教材订购是教学管理的重要环节、教学任务顺利完成的基本保证。为确保教材供应及时、 准确,特制定本科生教材订购的工作流程。

## 一、本科生教材统一订购工作流程

1. 教务处于每学期末发布下一学期教材统一订购的通知,并在教务系统公布开设课程选用教材的详细信息;

 2. 各学院在接到通知后,及时向本学院学生转达教材订购有关事 宜;

3. 学生如需参加教材统一订购,须登录教务系统,进入"教材选购"模块提交教材统一购买意向:

 教务处将订购信息汇总提交至西北工业大学出版社,出版社为 广大师生提供教材代购与供应服务;

每学期开学后,学生以班级为单位到西北工业大学出版社发行
保障部按照教务系统提交的订单统一购买教材。

## 二、教务系统教材选购操作步骤

1. 学生用个人账号登录"翱翔门户",进入"教务系统",点击
"我的学业"。

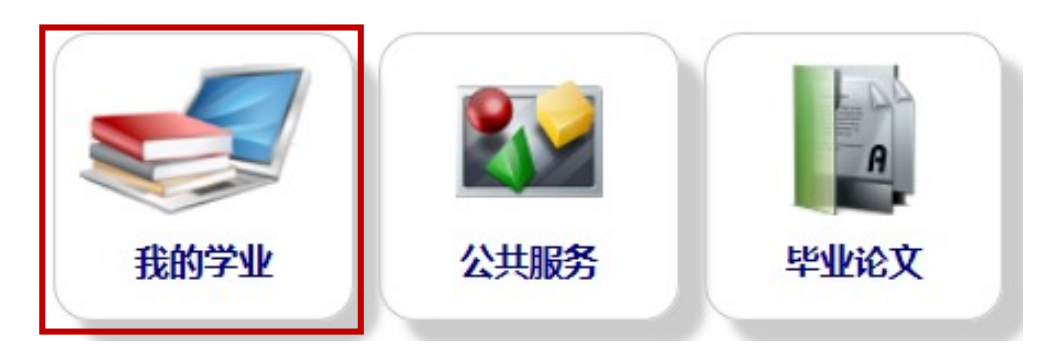

## 2. 点击"教材选购",进入教材订购界面。

| <b>校内考试安排</b> ≫<br>查询每学期排考情况 | <b>评教 ※</b><br>暂无简介   | <b>转专业申请    ※</b><br>暂无简介                                      | <b>补考申请 ※</b><br>暂无简介       |
|------------------------------|-----------------------|----------------------------------------------------------------|-----------------------------|
| 点击进入                         | 点击进入                  | 点击进入                                                           | 点击进入                        |
| <b>补考课程查询 ※</b><br>暫无简介      | <b>教村选购 ※</b><br>暫无简介 | <b>校外考试 ※</b><br>根据开放的枝外考试<br>(如英语四,六级或计<br>算机等级考试)时间,<br>进行报名 | <b>申请提供朋辈学业指</b> 导≫<br>暫无简介 |
| 点击进入                         | 点击进入                  | 点击进入                                                           | 点击进入                        |

点击左上角学年学期,切换学期,系统自动导入该生所选的课程及课程对应的教材信息。

| 树门  | 购 我的订单           |             |                    |                    |           |         |          |       |
|-----|------------------|-------------|--------------------|--------------------|-----------|---------|----------|-------|
| ₣学期 | : 2019-2020学年秋学期 | 切换学期        |                    |                    |           |         |          |       |
|     |                  |             |                    |                    |           | 统一设置 (限 | 选数量上限:无) | - 0 🍦 |
| 号   | 课程序号             | 课程名称        | 教材名称               | 教材作者               | 教材出版社     | 教材价格    | 已订数量     | 订购数量  |
| 1   | U01G11001.03     | 线性代数        | 线性代数               | 同济大学数学系            | 高等教育出版社   | 19.39   | 0        | - 0 🌳 |
| 2   | U01G11002.02     | 概率论与数理统计    | 概率论与数理统计           | 盛骤                 | 高等教育出版社   | 34.70   | 0        | - 0 🔶 |
| 3   | U01M11171.01     | 飞行器力学基础     | 理论力学I              | 哈尔滨工业大学理<br>论力学教研室 | 高等教育出版社   | 48.70   | 0        | - 0 🌩 |
| 4   | U08M11003.01     | 信号与系统 II    | 信号与系统              | 段哲民                | 电子工业出版社   | 38.00   | 0        | - 0 🔶 |
|     |                  |             | 模拟电子技术基础           | 孙肖子                | 高等教育出版社   | 32.79   | 0        | - 0 🔶 |
| 5   | U08M11053.02     | 模拟电子技术基础 II | 模拟电子技术基础学习<br>指导书  | 孙肖子                | 高等教育出版社   | 19.89   | 0        | - 0 🔶 |
| 6   | U08M21009.05     | 模拟电子技术基础实验  | 电子线路实验——模拟<br>电路部分 | 包涛                 | 西北工业大学出版社 | 32.00   | 0        | - 0 🔶 |
| 7   | U08M21062.03     | 电路基础实验      | 电路基础实验             | 胡君良                | 西北工业大学出版社 | 30.00   | 0        | - 0 🔶 |
| 8   | U08P21008.01     | 信号与系统实验     | 信号与系统实验            | 胡君良                | 西北工业大学出版社 | 36.00   | 0        | - 0 🍚 |
| 9   | U11G22046.02     | 大学物理II(下)   | 大学物理学系列教材          | 罗春荣                | 科学出版社     | 41.00   | 0        | - 0 🔶 |
|     |                  |             | 大学物理实验             | 侯建平                | 国防工业出版社   | 35.00   | 0        | - 0 👄 |
| 10  | U11G23059.02     | 大学物理实验I(下)  | 大学物理实验预习报告         | 侯建平                | 西北工业大学出版社 | 55.00   | 0        | - 0 🌩 |
| 11  | U30L11006.01     | 戏剧鉴赏        | 戏剧鉴赏               | 刘立滨,杨占坤            | 北京大学出版社   | 65.00   | 0        | - 0 🔶 |
|     |                  |             | 冷加工实习指导书           | 吕冰                 | 西北工业大学教务处 | 0.00    | 0        | - 0 🍦 |
|     |                  | 金工实习A       | 金属热加工实习指导书         | 王伯民                | 西北工业大学教务处 | 0.00    | 0        | - 0 🌳 |
| 2   | U32P41001.05     |             | 航模实习讲义             | 禹亮                 | 西北工业大学教务处 | 0.00    | 0        | - 0 👄 |
|     |                  |             | 精雕检验实习讲义           | 周亮                 | 西北工业大学教务处 | 0.00    | 0        | - 0 🔶 |
|     |                  |             | 数控车习进业             | 周亮                 | 西北丁业大学教务外 | 0.00    | 0        | - 0 🔶 |

4. 点击每门课程最右边对应的"订购数量"的正负号,调整要订购的教材数量;确定所有课程需要订购的教材数量后,点击最下方的 "选购"按钮,提交教材订购种类和数量。系统中的教材价格为参考 价格,具体以出版社教材代购价格为准。

| 材订  | 购 我的订单           |             |                    |                             |           |         |           |       |
|-----|------------------|-------------|--------------------|-----------------------------|-----------|---------|-----------|-------|
| 年学期 | : 2019-2020学年秋学期 | 切换学期        |                    |                             |           |         |           |       |
|     |                  |             |                    |                             |           | 统一设置 (月 | 艮选数量上限:无) | - 0 🔶 |
| 序号  | 课程序号             | 课程名称        | 教材名称               | 教材作者                        | 教材出版社     | 教材价格    | 已订数量      | 订购数量  |
| 1   | U01G11001.03     | 线性代数        | 线性代数               | 同济大学数学系                     | 高等教育出版社   | 19.39   | 0         | - 0 🍚 |
| 2   | U01G11002.02     | 概率论与数理统计    | 概率论与数理统计           | 盛骤                          | 高等教育出版社   | 34.70   | 0         | - 1 🍨 |
| 3   | U01M11171.01     | 飞行器力学基础     | 理论力学I              | 哈尔滨 <u>工业</u> 大学理<br>论力学教研室 | 高等教育出版社   | 48.70   | 0         | - 0 🔶 |
| 4   | U08M11003.01     | 信号与系统 II    | 信号与系统              | 段哲民                         | 电子工业出版社   | 38.00   | 0         | - 0 🔶 |
|     |                  |             | 模拟电子技术基础           | 孙肖子                         | 高等教育出版社   | 32.79   | 0         | - 0 🔶 |
| 5   | U08M11053.02     | 模拟电子技术基础 II | 模拟电子技术基础学习<br>指导书  | 孙肖子                         | 高等教育出版社   | 19.89   | 0         | - 0 🔶 |
| 6   | U08M21009.05     | 模拟电子技术基础实验  | 电子线路实验——模拟<br>电路部分 | 包涛                          | 西北工业大学出版社 | 32.00   | 0         | - 0 🔶 |
| 7   | U08M21062.03     | 电路基础实验      | 电路基础实验             | 胡君良                         | 西北工业大学出版社 | 30.00   | 0         | - 0 🍚 |
| 8   | U08P21008.01     | 信号与系统实验     | 信号与系统实验            | 胡君良                         | 西北工业大学出版社 | 36.00   | 0         | - 0 🔶 |
| 9   | U11G22046.02     | 大学物理II (下)  | 大学物理学系列教材          | 罗春荣                         | 科学出版社     | 41.00   | 0         | - 0 🌩 |
|     |                  |             | 大学物理实验             | 候建平                         | 国防工业出版社   | 35.00   | 0         | - 0 🔶 |
| 10  | U11G23059.02     | 大学物理实验I(下)  | 大学物理实验预习报告         | 侯建平                         | 西北工业大学出版社 | 55.00   | 0         | - 0 🏺 |
| 11  | U30L11006.01     | 戏剧鉴堂        | 戏剧鉴堂               | 刘立滨,杨占坤                     | 北京大学出版社   | 65.00   | 0         | - 0 🔶 |
|     |                  |             | 冷加工实习指导书           | 目冰                          | 西北工业大学教务处 | 0.00    | 0         | - 0 🌩 |
|     |                  |             | 金属热加工实习指导书         | 王伯民                         | 西北工业大学教务处 | 0.00    | 0         | - 0 🔶 |
| 12  | U32P41001.05     | 金工实习A       | 航模实习讲义             | 禹亮                          | 西北工业大学教务处 | 0.00    | 0         | - 0 🔶 |
|     |                  |             | 精雕检验实习讲义           | 禹亮                          | 西北工业大学教务处 | 0.00    | 0         | - 0 🔶 |
|     |                  |             | 数控实习讲义             | 馬亮                          | 西北工业大学教务处 | 0.00    | 0         | - 0 🌩 |

5. 可在"我的订单"查询订购教材的种类和数量。

| 您的当前位 | 3的当前位置: 首页 > 我的学业 > 数材选购 |         |         |       |       |                  |            |  |  |
|-------|--------------------------|---------|---------|-------|-------|------------------|------------|--|--|
| 教材订购  | 較材订购 我的订单                |         |         |       |       |                  |            |  |  |
| 学年学期: | 2019-2020学年秋学期)          | 切换学期    |         |       |       |                  |            |  |  |
| 🗷 退订  |                          |         |         |       |       | a                | 1 - 1 of 1 |  |  |
|       | 教材名称                     | 教材作者    | 出版社     | 应付金额  | iT购数量 | 订购时间             | 订单状态       |  |  |
|       | 线性代数                     | 同济大学数学系 | 高等教育出版社 | 19.39 | 1     | 2019-07-17 15:30 | 待付款        |  |  |
|       |                          |         |         |       |       |                  |            |  |  |
|       |                          |         |         |       |       |                  |            |  |  |
|       |                          |         |         |       |       |                  |            |  |  |
|       |                          |         |         |       |       |                  |            |  |  |
| -     |                          |         |         |       |       |                  |            |  |  |
| 🛃 退订  |                          |         |         |       |       |                  | 1 - 1 of 1 |  |  |

6. 若要退订某本教材,可在通知的截止时间前,勾选某一本教材 左边的方框,点击左上角的"退订"按钮。退订某本教材后,退订的 结果如下图所示;超过截止时间,将无法退订。

| 您的当前在                             | δ的当前位置: 首页 > 我的学业 > 数材选购 |         |         |       |      |                  |            |  |  |
|-----------------------------------|--------------------------|---------|---------|-------|------|------------------|------------|--|--|
| 教材订顾                              | 較切到 我的丁单                 |         |         |       |      |                  |            |  |  |
| <b>学年学期:</b> 2019-2020学年秋子期] 初接学期 |                          |         |         |       |      |                  |            |  |  |
| 🗷 退订                              |                          |         |         |       |      |                  | 1 - 1 of 1 |  |  |
|                                   | 教材名称                     | 教材作者    | 出版社     | 应付金额  | 订购数量 | 订购时间             | 订单状态       |  |  |
|                                   | 线性代数                     | 同济大学数学系 | 高等教育出版社 | 19.39 | 1    | 2019-07-17 15:30 | 已取消        |  |  |
|                                   |                          |         |         |       |      |                  |            |  |  |
|                                   |                          |         |         |       |      |                  |            |  |  |
|                                   |                          |         |         |       |      |                  |            |  |  |
|                                   |                          |         |         |       |      |                  |            |  |  |
|                                   |                          |         |         |       |      |                  |            |  |  |
| 🛃 退订                              |                          |         |         |       |      |                  | 1 - 1 of 1 |  |  |

7. 提交教材选用订单后,系统操作结束。下学期开学后以班级为
单位到西北工业大学出版社发行保障部按照教务系统提交的订单统
一购买教材。

8. 系统关闭后,若想查询某门课程选用的教材信息,可以在"全校开课查询"查询该课程具体的教材信息。

| <mark>学籍信息 ※</mark><br>Query for School Roll<br>Information. | <mark>培养方案 ※</mark><br>Check details of<br>curriculum structure. | <mark>全校开课查询    &gt;</mark><br>Check available<br>courses by semester. | <mark>在线课程    &gt;&gt;</mark><br>Online Courses<br>Learning. |
|--------------------------------------------------------------|------------------------------------------------------------------|------------------------------------------------------------------------|--------------------------------------------------------------|
| 点击进入                                                         | 点击进入                                                             | 点击进入                                                                   | 点击进入                                                         |
| · 课表 × 】                                                     | 洗课退课    ×                                                        | 成绩与成绩单 ×                                                               | 计划完成情况 ×                                                     |
| Check timetable by semester.                                 | Choose and withdraw<br>courses by right<br>time.                 | Exam result query of<br>every semester.                                | 暂无简介                                                         |
| 点击进入                                                         | 点击进入                                                             | 点击进入                                                                   | 点击进入                                                         |

**您的当前位置: 首页 > 我的学业** > 全校开课查询

| 本科教学本科辅修                         |       |         |          |       |                        |          |      |  |  |  |
|----------------------------------|-------|---------|----------|-------|------------------------|----------|------|--|--|--|
| 國全校开课查询                          |       |         |          |       |                        |          |      |  |  |  |
| <b>学年学期:</b> 2020-2021学年秋学期 切换学期 |       |         |          |       |                        |          |      |  |  |  |
| 回教学任务信息                          |       |         |          |       |                        |          |      |  |  |  |
| 基本信息:                            |       |         |          |       |                        |          |      |  |  |  |
| 课程序号:                            | NXC10 | 04.01   |          | 学期:   | 2020-2021学年秋学          | 期        |      |  |  |  |
| 课程代码:                            | NXC10 | 04      |          | 课程名称: | 计算机基础                  | 学分:      | 1    |  |  |  |
| 课程类别:                            | 综合素养  | 斥       |          | 开课院系: | 西北工业大学伦敦玛<br>丽女王大学工程学院 | 校区:      | 长安校区 |  |  |  |
| 授课语言:                            | 中文    |         |          | 挂牌:   | 否                      | 考核方式:    | 考试   |  |  |  |
| 教师:                              | 裴新凤   |         |          |       |                        | 先修课程:    |      |  |  |  |
| 教学班信息:                           |       |         |          |       |                        |          |      |  |  |  |
| 人数上限:                            | 125   |         |          | 实际人数: | <mark>数:</mark> 0      |          |      |  |  |  |
|                                  |       | 人数上限    |          | 0     |                        |          |      |  |  |  |
|                                  |       | 年级 包含   |          |       |                        |          |      |  |  |  |
| 限制条件组:                           | 1     | 学生类别 包含 | <b>含</b> |       |                        |          |      |  |  |  |
|                                  |       | 学历层次 包含 | 含        |       |                        |          |      |  |  |  |
|                                  |       | 院糸包含    |          |       |                        |          |      |  |  |  |
| 北海住古                             |       | 专业 包含   |          |       |                        |          |      |  |  |  |
| 排课信息:                            |       |         |          |       |                        | ta.1 (5) |      |  |  |  |
| 忌课时:                             | 16    |         |          | 周课时:  | 2                      | 起止周:     | 4-11 |  |  |  |
| <mark>起始周:</mark> 4              |       |         | 结束周: 11  |       |                        | 周数:      | 8    |  |  |  |
| 备注:                              |       |         |          |       |                        |          |      |  |  |  |
| 教材信息:                            |       |         |          |       |                        |          |      |  |  |  |
| 教材名称:                            | 大学计算  | 章机      |          | ISBN: | 9787040483444          | 教材类型:    | 中文教材 |  |  |  |
| 作者:                              | 龚沛曾   |         |          | 出版社:  | 高等教育出版社                | 版次:      | 7    |  |  |  |